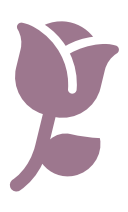

## Record a Person as Deceased

- Log in to the <u>Michigan Care Improvement Registry</u>, (MCIR), <u>Search A Person</u>, and retrieve person's MCIR record.
- From the person's General Information screen, Click the <u>Edit</u> link in the Person Information section, *Figure 1*.
- Scroll down to the Medical Home section of the Edit Person screen, Figure 2.
- Click on the Patient Provider Status dropdown in the Medical Home Section of the screen.
- 5. Select Deceased, Figure 2.
- 6. Click **Submit** to save.

| General Information |                       | Person: Test, Pe<br>Birth Date:<br>Provider: Overd | rson<br>ue <u>V</u>   | <u>Print Help</u><br><u>Home</u> <u>Exit</u> |          |
|---------------------|-----------------------|----------------------------------------------------|-----------------------|----------------------------------------------|----------|
| Person              | Rem/Rcl               | VIM                                                | Imp/Exp M             | y Site Adm                                   | Rpts Oth |
| Add/Find R          | oster Add Imm In      | formation State                                    | us <u>History</u>     |                                              |          |
|                     | _                     |                                                    |                       |                                              |          |
|                     |                       |                                                    |                       |                                              |          |
| Person In           | formation <u>Edit</u> |                                                    |                       | MCIR                                         | ID:      |
| Name:               | Test, Perso           | rthdate:                                           |                       | Gender:                                      | Female   |
|                     |                       | Age:                                               |                       |                                              |          |
| Resp. Party:        | Test, Person          | Jurisdiction:                                      | No County Affiliation | Primary Phone:                               |          |
| Address:            | 123 Medical Drive     |                                                    |                       | Secondary Phor                               | ie:      |
|                     | Langing MI 400C4      |                                                    |                       | Address Status:                              | Invalid  |
|                     | Lansing, MI 40004     |                                                    |                       |                                              |          |

Figure 1

| Person In                                                                                         | formation                                                                                                    |                               |                                       |                              | MCI                                                                                                    | RID:                                          |
|---------------------------------------------------------------------------------------------------|----------------------------------------------------------------------------------------------------|-------------------------------|---------------------------------------|------------------------------|----------------------------------------------------------------------------------------------------|-----------------------------------------------|
| Legal Last*                                                                                       | Test                                                                                                    | Legal First                   | Person                                | Middle                       |                                                                                                    | Jr / Sr /                                     |
| Birthdate*                                                                                        | 05/30/1940                                                                                                    | Gender                        | Female 🗸                              |                              | Multiple Birth                                                                                         |                                               |
| High Risk                                                                                         | Conditions                                                                                                    |                               |                                       |                              |                                                                                                    |                                               |
| Influenza Pregnancy:                                                                              | a Screening Notificat<br>Add                                                                                       | ion 🗌 Po                      | tential Lead Exp                      | osure (Flint W               | ater)                                                                                                  |                                               |
| Responsit                                                                                         | ole Party : Add N                                                                                                  | lew                           |                                       |                              |                                                                                                    |                                               |
| Person Tes                                                                                        | t 123 Medical Drive L                                                                                              | ansing MI 48                  | 864                                   |                              | No County                                                                                              | 08/31/2020 🗸                                  |
| Identifier                                                                                        | 5                                                                                                    |                               |                                       |                              |                                                                                                    |                                               |
| Medicaid                                                                                          |                                                                                                    |                               |                                       |                              |                                                                                                    |                                               |
|                                                                                                   |                                                                                                    |                               |                                       |                              |                                                                                                    |                                               |
| Patient ID                                                                                        |                                                                                                    |                               |                                       |                              |                                                                                                    |                                               |
| Patient ID<br>Birth Faci                                                                          | lity Information                                                                                                   |                               |                                       |                              |                                                                                                    |                                               |
| Patient ID<br>Birth Faci<br>Name                                                                  | lity Information                                                                                                   |                               |                                       |                              | itate 🗸 Cou                                                                                            | unty v                                        |
| Patient ID<br>Birth Faci<br>Name<br>Medical H                                                     | lity Information                                                                                                   |                               |                                       |                              | itate 🔽 Cou                                                                                            | unty                                          |
| Patient ID<br>Birth Faci<br>Name<br>Medical H<br>Medical Hor                                      | lity Information<br>ome<br>ne Test Provid                                                                          | der Site                      | Patient Provider                      | Status                       | itate Cou                                                                                              | unty V                                        |
| Patient ID<br>Birth Faci<br>Name<br>Medical H<br>Medical Hor                                      | iity Information ome ne Test Provid                                                                                | der Site I                    | Patient Provider                      | Status                       | itate V Cou<br>Active<br>Active                                                                        | unty ~                                        |
| Patient ID<br>Birth Faci<br>Name<br>Medical H<br>Medical Hor<br>MCIR Opt                          | Iity Information ome ne Test Provid ions does not receive med                                                      | der Site I                    | Patient Provider<br>Aichigan          | Status                       | Active<br>Active<br>Inactive - moved or<br>Inactive - lost to follo<br>Deceased                        | unty v<br>gone elsewhere<br>w up              |
| Patient ID<br>Birth Faci<br>Name<br>Medical H<br>Medical Hor<br>MCIR Opt<br>Person                | Iity Information<br>ome<br>ne Test Provid<br>ions<br>does not receive med<br>is migrant                            | der Site I<br>dical care in N | Patient Provider<br>Aichigan          | Status                       | Active<br>Active<br>Inactive - moved or<br>Inactive - lost to follo<br>Deceased                        | gone elsewhere<br>w up                        |
| Patient ID<br>Birth Faci<br>Name<br>Medical H<br>Medical Hor<br>MCIR Opt<br>Person                | Iity Information<br>ome<br>ne Test Provid<br>ions<br>does not receive med<br>is migrant                            | der Site I<br>dical care in N | Patient Provider<br>Aichigan          | Status Person is 6           | Active<br>Active<br>Inactive - moved or<br>Inactive - lost to folk<br>Deceased<br>s requested the disa | gone elsewhere<br>wup<br>bling of BMI module  |
| Patient ID<br>Birth Faci<br>Name<br>Medical Hor<br>MCIR Opt<br>Person<br>Additiona                | lity Information<br>ome<br>ne Test Provid<br>ions<br>does not receive med<br>is migrant                            | der Site I<br>dical care in N | Patient Provider<br>Aichigan          | Status Person is 6 Person ha | Active<br>Active<br>Inactive - moved or<br>Inactive - lost to folk<br>Deceased<br>s requested the disa | gone elsewhere<br>w up<br>bling of BMI module |
| Patient ID<br>Birth Faci<br>Name<br>Medical Hor<br>MCIR Opt<br>Person<br>Additiona<br>Alias Name: | lity Information<br>ome<br>ne Test Provid<br>ions<br>does not receive med<br>is migrant<br>I Information<br>: Last | der Site I<br>dical care in N | Patient Provider<br>Aichigan<br>First | Status Person is a Person ha | Active<br>Active<br>Inactive - moved or<br>Inactive - lost to folk<br>Deceased<br>s requested the disa | gone elsewhere<br>w up<br>bling of BMI module |

Figure 2

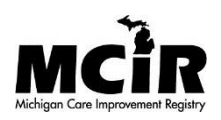